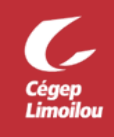

## Procédure d'authentification multifacteur (MFA)

## Qu'est-ce que l'authentification multifacteur (MFA) ?

Afin d'augmenter la sécurité de ses actifs, l'authentification multifacteur doit maintenant être utilisé sur les comptes utilisateurs du Cégep Limoilou.

L'authentification multifacteur implique qu'un utilisateur doit présenter au minimum deux types de facteurs distincts afin de se voir octroyer les accès demandés. Ainsi, en ajout au mot de passe (quelque chose qu'il sait), un utilisateur devra utiliser un deuxième facteur de son choix (quelque chose qu'il possède), afin de prouver son identité. Par exemple, ce deuxième facteur peut être un appareil mobile.

Dorénavant, vous devrez prouvez votre identité à l'aide de ce deuxième facteur lors de l'accès aux ressources du Cégep (par exemple, aux différentes applications contenues dans la suite Office 365). Veuillez noter que ce deuxième facteur vous sera seulement demandé lors de l'accès aux ressources lorsque vous êtes en dehors des campus (Campus de Québec, de Charlesbourg et le CFCMA).

## Comment activer l'authentification multifacteur?

Pour activer l'authentification multifacteur, vous aurez besoin d'un téléphone mobile ou d'une tablette avec l'application « **Microsoft Authenticator** ». Si vous ne possédez pas de cellulaire, veuillez vous référer à la procédure OTP Manager afin d'installer l'outil sur votre ordinateur. Voici la configuration recommandée par la DSTI :

- 1. Depuis un ordinateur, allez sur http://aka.ms/setupmfa et connectez-vous avec votre compte du cégep
- 2. Si vous avez la question « Plus de renseignements exigés », cliquez sur « Suivant » :

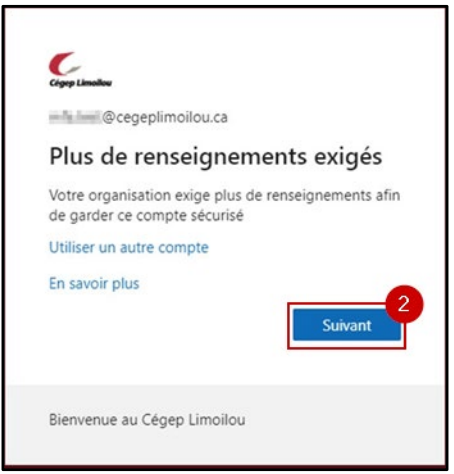

- 3. Étape 1 : Comment devons-nous vous contacter ?
  - a. Dans la liste déroulante, choisissez « Application mobile »
  - b. Dans la boîte « Comment voulez-vous utiliser l'application mobile? », choisissez « Recevoir les notifications pour vérification »
  - c. Cliquez sur « Configurer » :

| formeddorr do se            | searrie sapprenne             | criterie                     |                                  |                                    |
|-----------------------------|-------------------------------|------------------------------|----------------------------------|------------------------------------|
| Sécuriser votre compte en a | joutant une vérification par  | r téléphone à votre mot de   | passe. Regardez la vidéo pour sa | voir comment sécuriser votre compt |
| Étape 1 : Comment           | devons-rous vous              | contacter?                   |                                  |                                    |
| Application mobile          | v a                           |                              |                                  |                                    |
| - Comment voulez-vous       | utiliser l'application mobile | 2 <b>b</b>                   |                                  |                                    |
| Recevoir les notific        | ations pour vérification      |                              |                                  |                                    |
| O Utiliser le code de       | vérification                  |                              |                                  |                                    |
| Pour utiliser ces méthod    | vérification, vous devez      | z configurer l'application N | icrosoft Authenticator.          |                                    |
| Configurar                  | C                             | cation mobile                |                                  |                                    |

d. Suivez les instructions à l'écran pour installer et configurer votre application mobile puis cliquez sur « Suivant ».

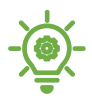

Veuillez autoriser les notifications venant de Microsoft Authenticator afin que l'application puisse vous notifier lors du processus de vérification d'identité. Si vous ne souhaitez pas recevoir de notifications, voir la section Quoi faire si je ne reçois pas les notifications sur mon mobile ? du document FAQ MFA.

- e. Une fois l'application configurée, cliquez sur « Suivant ».
- 4. Étape 2 : Assurons-nous que nous pouvons vous rejoindre sur votre appareil à applications mobiles
  - a. Une demande d'authentification sera envoyée sur votre application mobile
  - b. Approuvez la demande
- 5. Étape 3 : Au cas où vous perdriez l'accès à l'application mobile
  - a. Cette étape est facultative. Vous pouvez cliquer sur « **Terminé** » pour ne pas ajouter votre cellulaire.
  - b. Vous serez renvoyé vers la page récapitulative « Vérification de sécurité supplémentaire », vous pouvez fermer l'onglet il n'y a pas d'actions supplémentaires à effectuer.

Direction des systèmes et des technologies de l'information – DSTI Demande de service : Formulaire de demande de service Courriel : sosinfo@cegeplimoilou.ca Téléphone : 418 647-6600, 6533 (Québec et Charlesbourg) Avant d'imprimer, pensez à l'environnement!